#### 1) 発注者からの購買見積依頼を受信します。「メール受信」をクリックします。

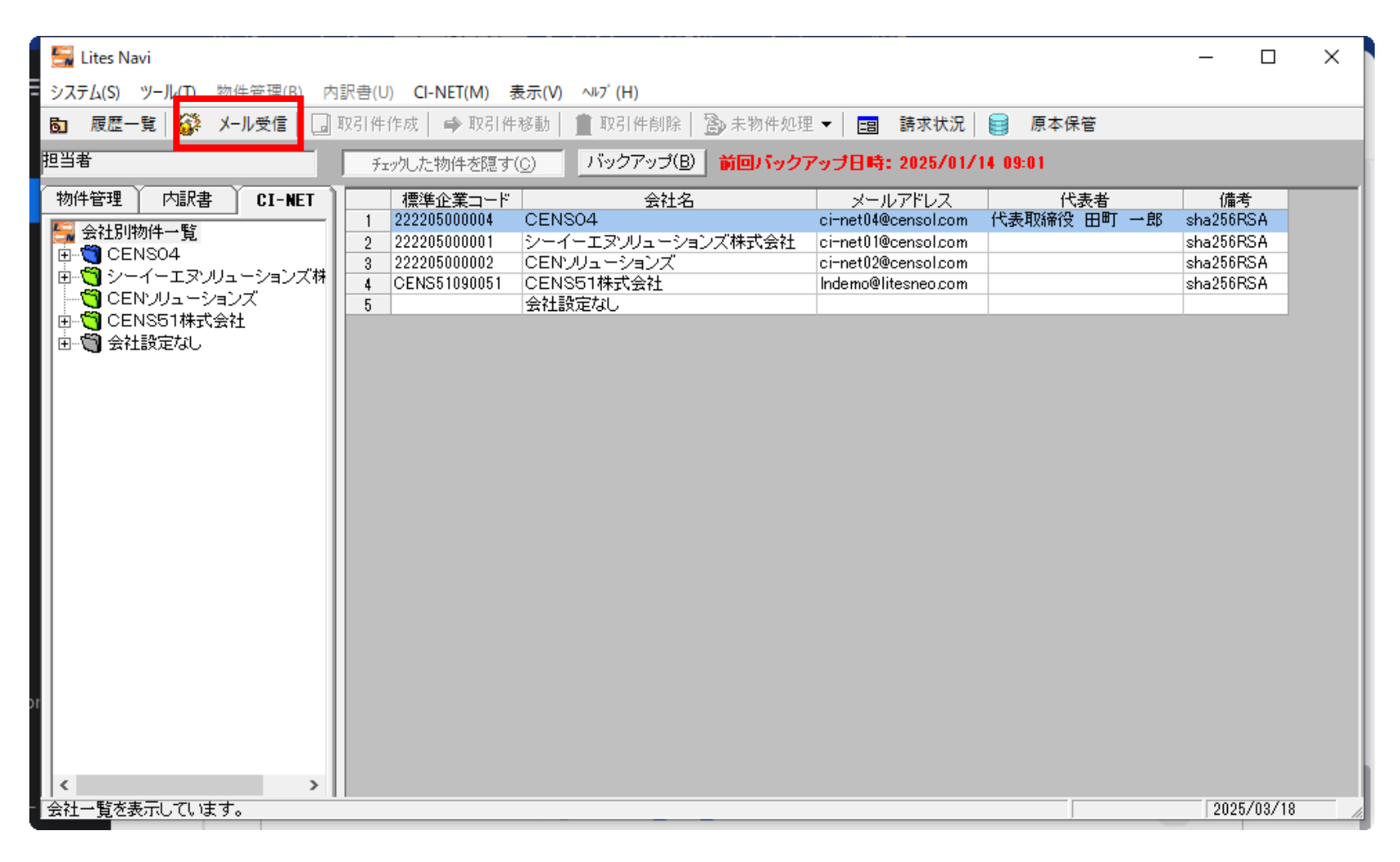

# 2) 受信後、受信確認画面が表示されるので、「次へ」をクリックします。

| 🚰 受信確認                                         |                 |                    |                |             |                     |            | -                     |            | × |
|------------------------------------------------|-----------------|--------------------|----------------|-------------|---------------------|------------|-----------------------|------------|---|
| <mark>メッセージが届いています。</mark><br>宛先: 胆当者<br>担当部署: | 222205000004    |                    |                |             |                     |            |                       |            |   |
| <u>工事名</u><br>1 〇〇駅改修工事                        | 取引件名<br>〇〇駅改修工事 | 取引先名<br>CENS51株式会社 | 帳票種類<br>購買見積依頼 | 添付 送り状<br>2 | 帳票No<br>0250318001  | データ処理No 2  | 受信日時<br>025/03/18     |            |   |
|                                                |                 |                    |                |             |                     |            |                       |            |   |
|                                                |                 |                    |                |             | ~                   | 1 -        |                       | _          |   |
|                                                |                 |                    |                | 物件未作成       | メール受信(B)<br> 購買見積依頼 | 2025/03/18 | k~( <u>N)</u><br>10:0 | 閉じる()<br>0 |   |

3)物件作成画面が表示されますので、「物件作成」をクリックします。

| 🚰 物件作成                                   |                          | -                |        | ×   |
|------------------------------------------|--------------------------|------------------|--------|-----|
| 作成区分———————————————————————————————————— | € 既存物件に依頼内容取り込み          |                  |        | 8   |
| 物件名設定<br>工事名<br>(物件Nolt)                 | 工事<br>自動採番されます)          |                  |        |     |
| 当初取引件名 〇〇駅改修                             | 工事 30202503000001        |                  |        |     |
| 物件を上記名で登録します。                            | 物件作成後は、送受信一覧で参照できます。<br> |                  |        |     |
|                                          |                          | 物件作成( <u>M</u> ) | ++)/2/ | V©) |

4) 購買見積依頼の印刷画面が表示されます。確認後、右上の「X」で画面閉じます

| 印刷する場合はこちらをクリックします                                                                                 |                    |                                                         |                                                      |                |             |
|----------------------------------------------------------------------------------------------------|--------------------|---------------------------------------------------------|------------------------------------------------------|----------------|-------------|
|                                                                                                    | <u> </u>           | 大頼                                                      |                                                      |                |             |
| テスト_CENS建設4<br>下記について御見積りをお願いいたします。                                                                | 御中                 |                                                         | 基本契約番号<br>基本契約日<br>見積依頼Na<br>見は体報口                   | 20250318001    |             |
| <b>受注者</b><br>〒 <u>105-0014</u><br>住所 東京都港区芝2-31-25 NEC別館2F                                        | テ<br>住所            | <u>123-1234</u><br>東京都練馬区12-3                           | 5 <del>2 1</del> 1 1 1 1 1 1 1 1 1 1 1 1 1 1 1 1 1 1 | 20234087188    |             |
| 会社名 <u>テスト</u> CENS建設4<br>TEL 03-5439-9285 受注者コッド2<br>FAX 0 <u>3-5439-9286</u><br>代表者名 代表取締役 田町 一郎 | 会社名<br>FAX<br>代表者名 | <u>CENS51株式会社<br/>0123-1234-1234<br/>0123-1234-1234</u> |                                                      | 担当者            |             |
| 工事コード 250318001 変更工事コード                                                                            | 契約金額               |                                                         |                                                      | ¥(             | )           |
| エ事名                                                                                                | うち                 | 工 <b>亊</b> 金額<br>調整額<br>消費税額                            |                                                      | ¥(<br>¥(<br>¥( | )<br>]<br>] |
| 全体工事開始日 2025/04/01<br>全体工事線フロ 2028/02/21                                                           | 消費税コード             | 、 :外税 (課税分類コ                                            | ~ ¥                                                  |                | _           |
| 11月<br>11月<br>取引件名 ○○駅改修工事                                                                         | × 12 ¥ H           |                                                         |                                                      |                | _           |
| 原価要素名<br>原価科目名<br>原価細目名                                                                            |                    | ć件                                                      |                                                      |                | -<br>-      |
| 唐賀条件<br>契約不適合責任期間<br>契除念項                                                                          | <br><br>子の他の       |                                                         |                                                      |                | -<br>-<br>- |
| 運送費負担                                                                                              | J V 工事企業           | 名                                                       |                                                      |                | _           |

5) 内訳編集画面が表示されますので、内訳書を作成します。

| 🖁 🚟 内訳編集 - [情         | 報 [〇〇駅改修工事]]                                   |                 |                   |                   |       |      |      |      |      |          |       |                     |           | _     |          |
|-----------------------|------------------------------------------------|-----------------|-------------------|-------------------|-------|------|------|------|------|----------|-------|---------------------|-----------|-------|----------|
| 🔙 ファイル( <u>F</u> ) 編集 | ( <u>E</u> ) 補助( <u>O</u> ) ツーレ( <u>T</u> ) 表示 | ( <u>V</u> ) ウ. | ለኦド ሳ( <u>W</u> ) | ∿⊮7° ( <u>H</u> ) |       |      |      |      |      |          |       |                     |           |       | - 8 ×    |
|                       |                                                |                 | i l               |                   |       |      |      |      |      |          |       |                     |           |       |          |
| 20230138-0000 00      |                                                |                 |                   |                   |       |      |      |      |      |          |       |                     |           |       |          |
| ピンボタンクリックで            | ッツリー固定解除 📃 🛒                                   |                 | 種別とは              | 作業対象              | ☑ 見積1 | ▼ 見和 | 査2 🔽 | 提出用  | □規   | 胞・仕様・摘要列 | リまでを固 | <br>  定で表示          | 立替金報告用    |       |          |
| 階層                    | 金額                                             | Na              | 種別                | 品名・               | 名称(上段 | Ð    | 規格・  | 仕様・摘 | 要(上段 |          |       |                     |           |       | <b>^</b> |
|                       | 二事(編集中)                                        |                 | 表示Na              | 品名・               | 名称(下段 | Ð    | 規格・  | 仕様・摘 | 要(下段 | 数量       | 単位    | 見積1単価               | 見積1金額     | 見積2単価 | 見積2金を    |
|                       |                                                |                 |                   | ○○駅改修工            | - 本   |      |      |      |      |          |       |                     | 1,750,000 |       |          |
|                       |                                                | 2               |                   |                   | -7    |      |      |      |      |          |       |                     | .,,       |       |          |
|                       |                                                |                 |                   | 金属工事              |       |      |      |      |      | 1.000    | ▼ た   | 253,000.0           | 253,000   | 0.0   |          |
|                       |                                                | 5               |                   | アルミ笠木             |       |      |      |      |      | 1000.000 | 個 👻   | 1,500.0             | 1,500,000 | 0.0   |          |
|                       |                                                | 4               |                   |                   |       |      |      |      |      | 1 000    |       |                     | 0.000     |       |          |
|                       |                                                | 5               |                   | 調整金               |       |      |      |      |      | 1.000    | ▼ 7ī  | -3,000.0            | -3,000    | 0.0   |          |
|                       |                                                | Ľ               |                   |                   |       |      |      |      |      |          |       |                     |           |       |          |
| 3                     |                                                | 6               |                   |                   |       |      |      |      |      |          |       |                     |           |       |          |
| 51                    |                                                | 7               |                   |                   |       |      |      |      |      |          |       |                     |           |       |          |
| 1                     |                                                |                 |                   |                   |       |      |      |      |      |          |       |                     |           |       |          |
| -11                   |                                                | 8               |                   |                   |       |      |      |      |      |          |       |                     |           |       |          |
|                       |                                                | 9               |                   |                   |       |      |      |      |      |          |       |                     |           |       |          |
| (                     |                                                | 10              |                   |                   |       |      |      |      |      |          |       |                     |           |       |          |
|                       |                                                | 10              |                   |                   |       |      |      |      |      |          |       |                     |           |       |          |
|                       |                                                | 11              |                   |                   |       |      |      |      |      |          |       |                     |           |       |          |
|                       |                                                | 12              |                   |                   |       |      |      |      |      |          |       |                     |           |       |          |
| -                     |                                                |                 |                   |                   |       |      |      |      |      |          |       |                     |           |       |          |
|                       |                                                | 13              |                   |                   |       |      |      |      |      |          |       |                     |           |       |          |
| -11                   |                                                | 14              |                   |                   |       |      |      |      |      |          |       |                     |           |       |          |
|                       |                                                |                 |                   |                   |       |      |      |      |      |          |       |                     |           |       |          |
|                       |                                                | 15              |                   |                   |       |      |      |      |      |          |       |                     |           |       |          |
|                       |                                                |                 |                   |                   |       |      |      |      |      |          | 見積1   | <b>計:</b> 1,750,000 | 見積2計:0    | 提出計:0 | ŗ        |

6) 内訳書作成後、購買見積回答を送信します。

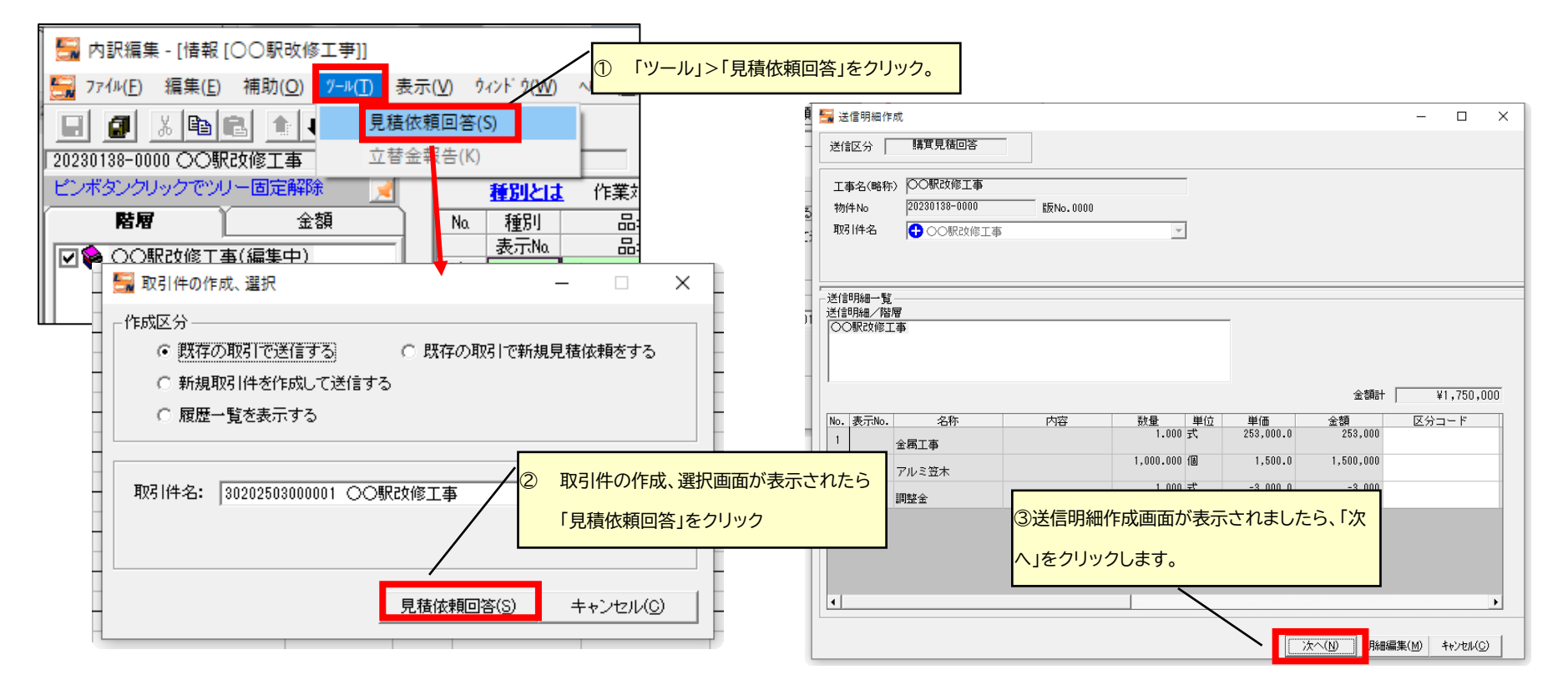

| 取引件名情報入力               |                              | ×       |                                  |                                   |
|------------------------|------------------------------|---------|----------------------------------|-----------------------------------|
| 取引件情報                  | 発注者    工事場所                  |         |                                  |                                   |
| 取引件名 〇〇駅改修工事           | 取引コード 3020250                | 8000001 |                                  |                                   |
| 工事名(略称) 〇〇駅改修工事        | 工事コード 2503180/               | 01      |                                  |                                   |
| 全体工事開始日 2025/04/01 🖃 全 | 体工事終了日 2026/03/31 🖃          |         |                                  |                                   |
|                        |                              |         |                                  |                                   |
|                        |                              |         | 送信对此题名 〇〇眼的修工事                   | T¢b%年月日  2025 ▼ 年  03 ▼ 月  19 ▼   |
|                        |                              |         |                                  |                                   |
|                        |                              |         | 取引件名 ○○駅改修工事                     | 工事コード 250318001                   |
|                        |                              |         | 工事名 〇〇駅改修工事                      |                                   |
| 添付技術資料ファイル             | *                            | -983 R) | 発注者 CENS51株式会社                   | CENS51090051                      |
|                        |                              |         | 受渡し場所名称 ○○駅改修工事                  |                                   |
|                        |                              |         |                                  | 言元                                |
|                        |                              |         |                                  | 選択送信元<br>CENS04                   |
|                        |                              |         |                                  |                                   |
| ※添付技術資料ファイル名をダブルクリッ    | フすると添付技術資料ファイルを開くことができます。    |         |                                  |                                   |
| 【注意】 添付したファイルを開いている    | 場合は、必ず閉じてから送信してくたさい。         |         |                                  |                                   |
|                        | (N)                          | 戻る(C)   |                                  |                                   |
|                        |                              |         |                                  |                                   |
|                        |                              |         |                                  |                                   |
|                        |                              |         | 受注者名 受注者コ   1 CENSO4 22220500000 | ード TEL 見積提出期限 ▲<br>4 03-5439-9285 |
| 即取引件名情報入力画面が表示され       | , <mark>ましたら、添付ファイルがあ</mark> |         |                                  |                                   |
| る場合は、「参照」クリックして添付し     | たいファイルを選択します。添               |         |                                  |                                   |
|                        |                              |         |                                  |                                   |
| すノアイルかない場合は、「次へ」をク     | リックします                       |         |                                  |                                   |
|                        |                              | ⑤送信先選択画 | 面が表示されましたら、「次へ」をクリックします          |                                   |
|                        |                              |         |                                  | 次へ( <u>N</u> ) 戻る( <u>C</u> )     |

| 受注者選択            | CENS04     |                    | ▼ 222205000004 | F                        |             |                |          |             |
|------------------|------------|--------------------|----------------|--------------------------|-------------|----------------|----------|-------------|
| 取引件情報 🗌          | 受注者        | 使用メーカー・商社│ 特記事項・そ( | の他 送り状案内       | 見積金額                     | ]           |                |          |             |
| 取引件名             |            |                    | -              |                          | タブで情        | 青報を切り替えら       | れます。     |             |
|                  | 1000000019 |                    | _              |                          |             |                |          |             |
| <u> </u>         | 00駅改修工事    |                    |                |                          |             |                |          |             |
| 運送費用負            | 担          |                    |                |                          |             |                |          |             |
| 見積提出期            | 限          | 見積有効               | 期限             |                          |             |                |          |             |
| 工事·納入關           | 開始日        | 工事·納入終了[           | ∃·納入期限         |                          |             |                |          |             |
| data tabu da 1-1 |            |                    |                |                          |             |                |          |             |
| 精算条件             |            |                    |                |                          |             |                |          |             |
| 支払条件             |            |                    |                |                          |             |                |          |             |
| 2                |            |                    |                |                          |             |                |          |             |
| <br>発注者側契        | 約条件(見積条件)( | 最大8行まで〉            | •              |                          |             |                |          |             |
| 1 2              |            |                    |                |                          |             |                |          |             |
| 3<br>4           | ⑥問題なけれ     | は「送信」をクリックします      | Γ.             |                          |             |                |          |             |
| 5                |            |                    |                | ▼                        |             |                |          |             |
|                  |            | .¥(≑(c)            | 每维开以1275       |                          |             |                |          |             |
|                  |            |                    |                |                          |             | 送信に成功する。       | と、結果画面が表 | 示されます。「OK」を |
|                  |            |                    | メール送信結         | 果                        |             | ±*             |          |             |
|                  |            |                    |                |                          |             | <del>с</del> у |          |             |
|                  |            |                    |                | ち宿処埋は終了しまし<br>(見積回答 1件送信 | た。<br>1件成功) |                |          |             |
|                  |            |                    |                | _                        |             |                |          |             |
|                  |            |                    | 1              |                          | OK          | 1              |          |             |